## ¿Cómo generar un *PAG* @ QR desde BP en Línea App?

f 🗿 💥 in 🗖 🕹

🚫 📞 2545-1212 | banpais.hn | 🕛

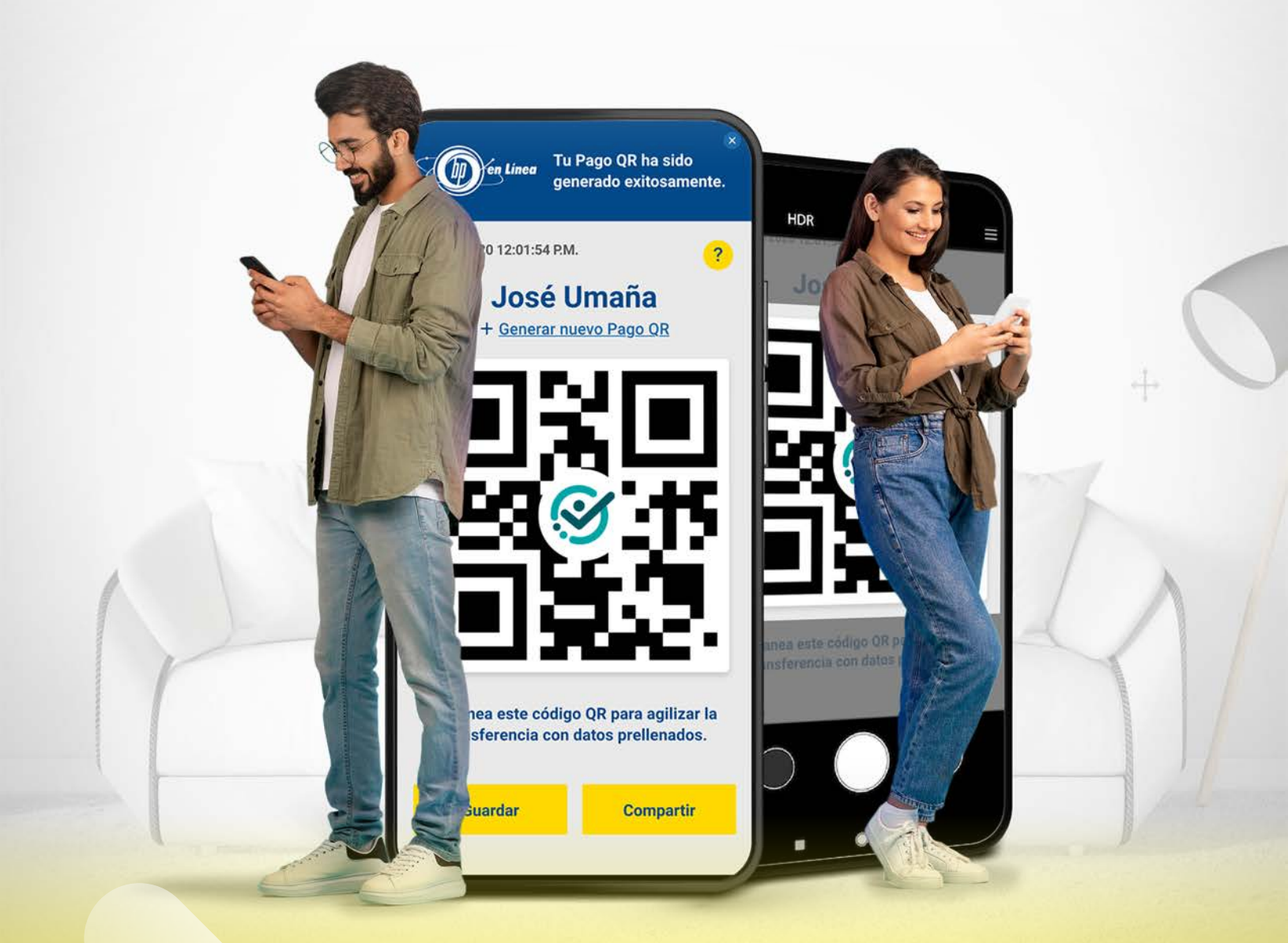

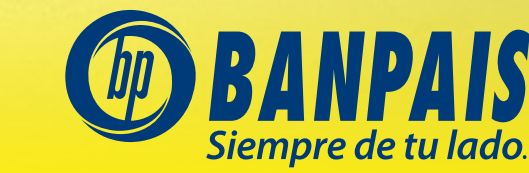

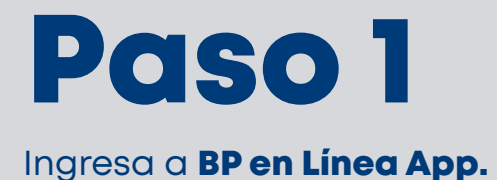

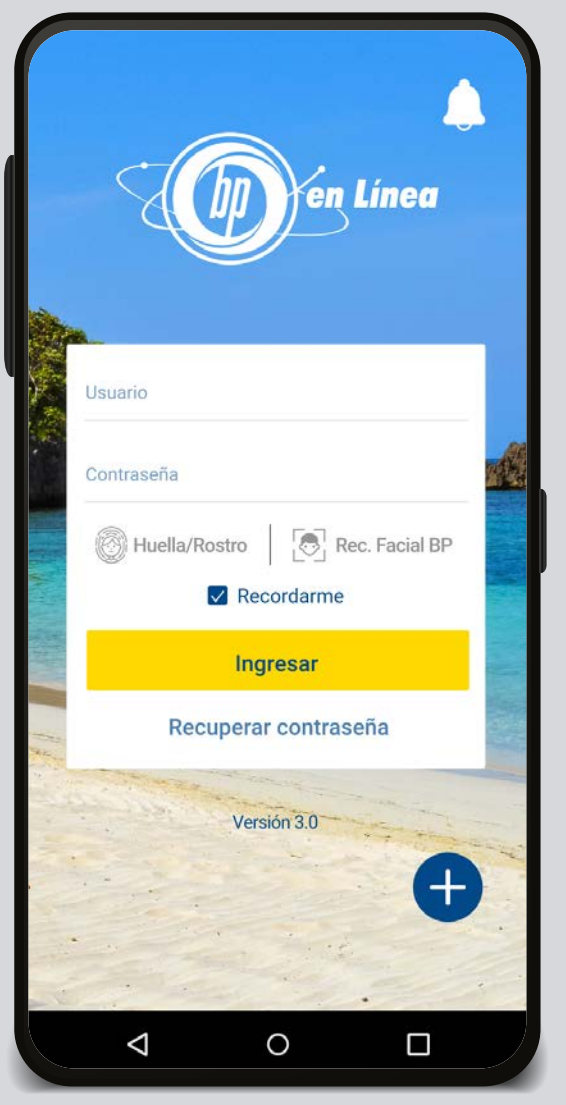

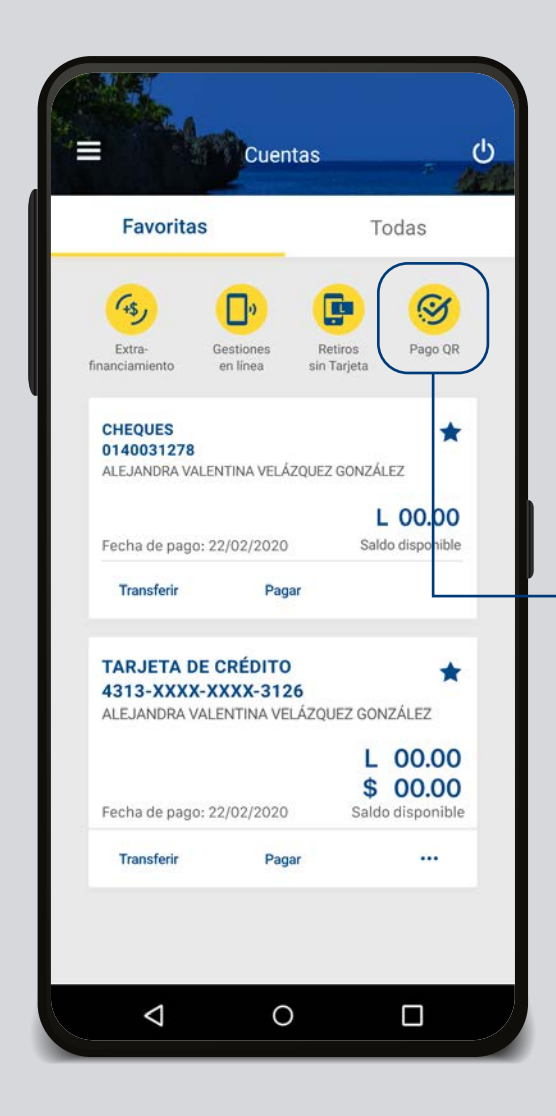

Paso 2

Selecciona el acceso rápido a Pago QR.

## Paso 3

Lee las instrucciones y presiona Continuar. **Este mensaje te saldrá la primera vez que entres al servicio.** 

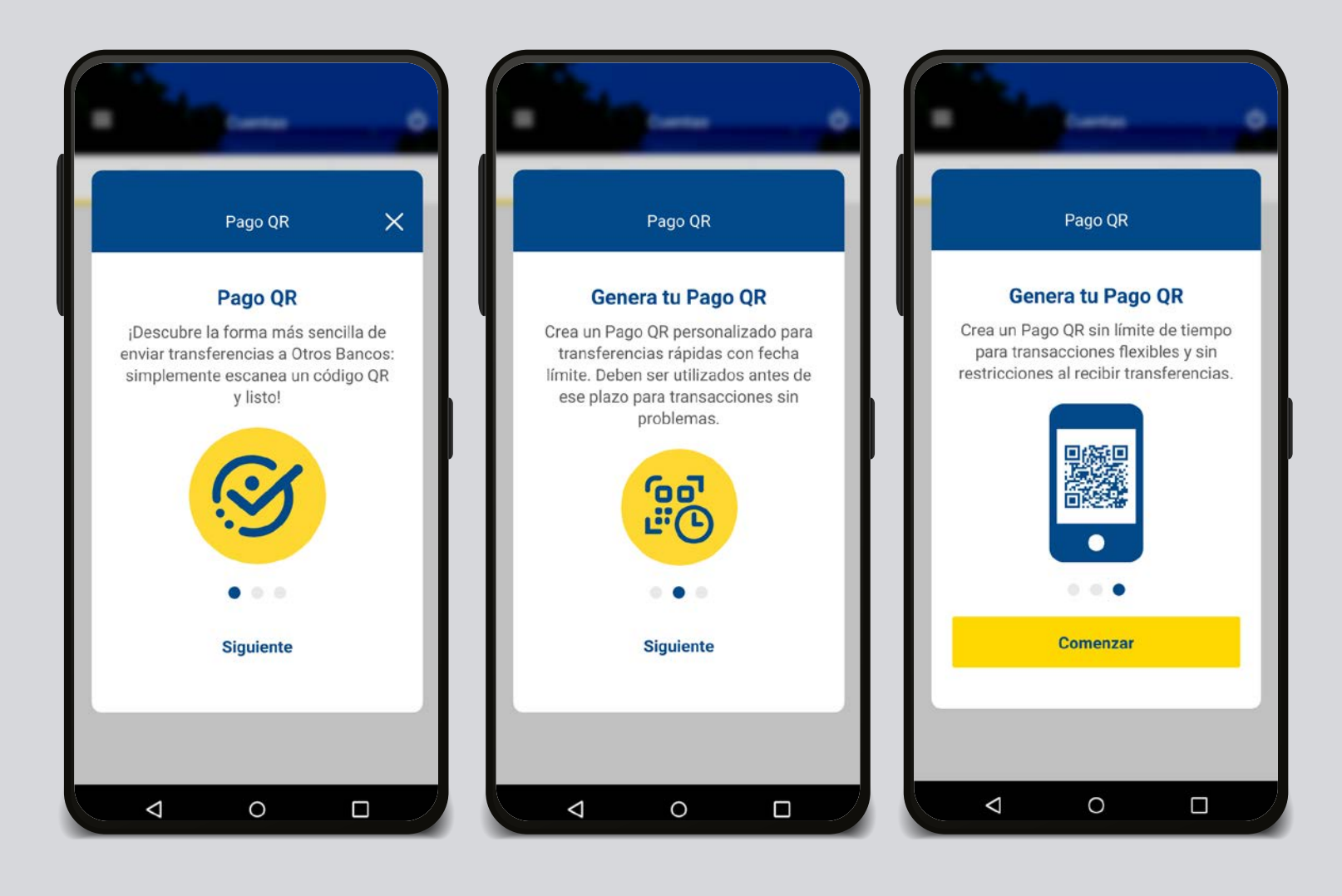

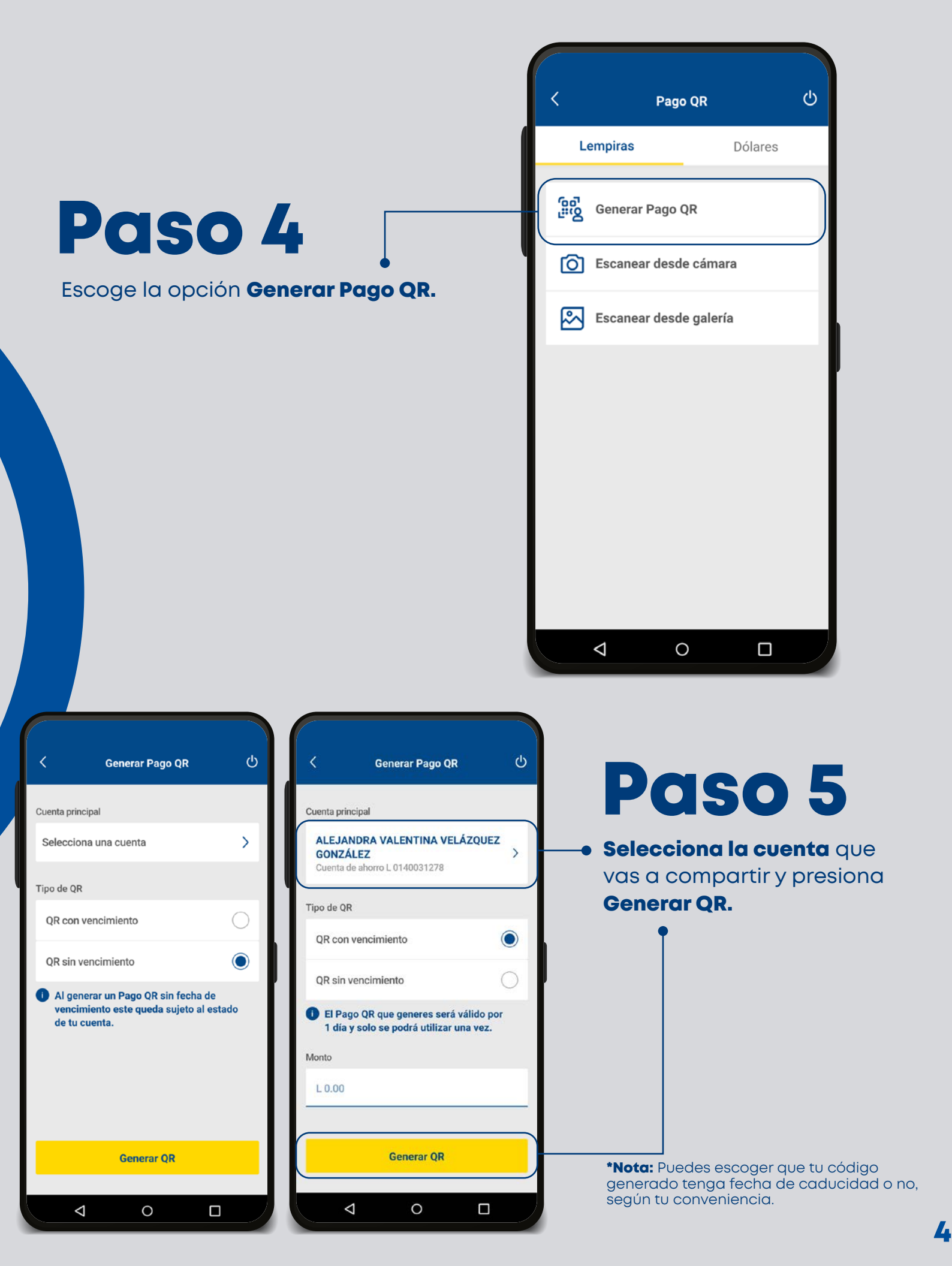

## iListo! Guarda o comparte tu PAG © QR

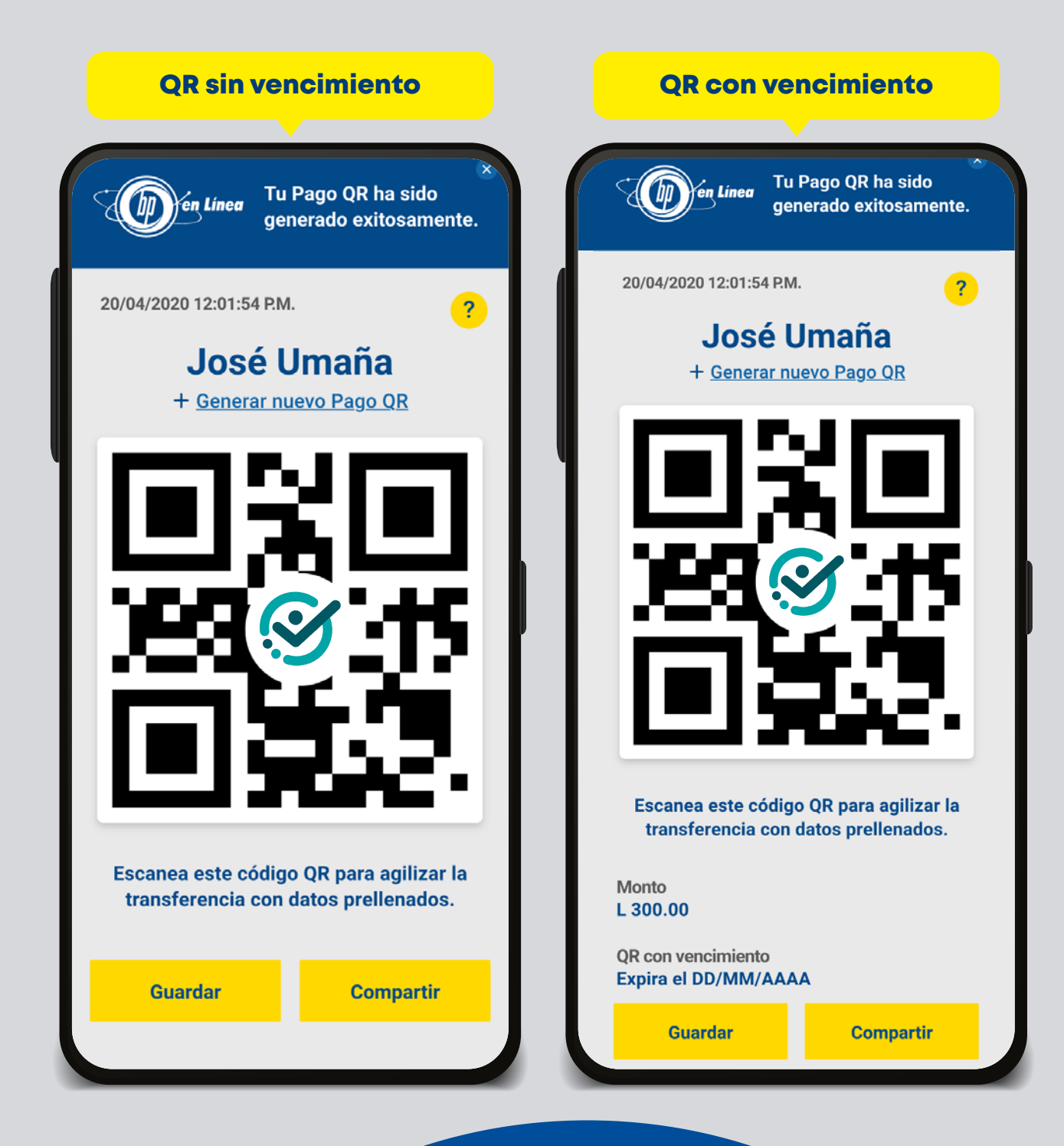

## Así agilizamos tus operaciones.

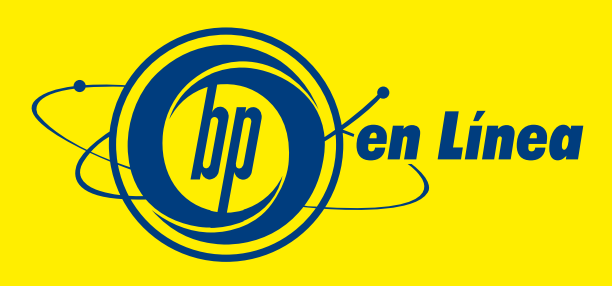

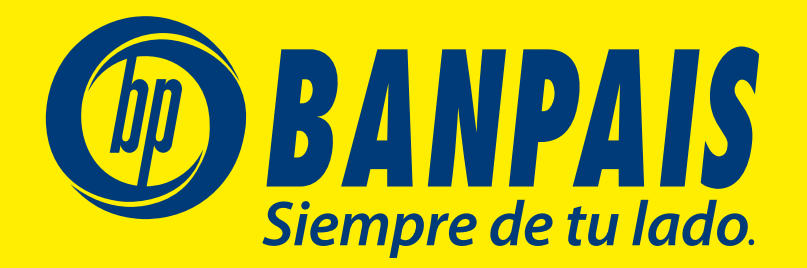